# WeM 網上系統 - 諮詢設定

設定諮詢版面顏色

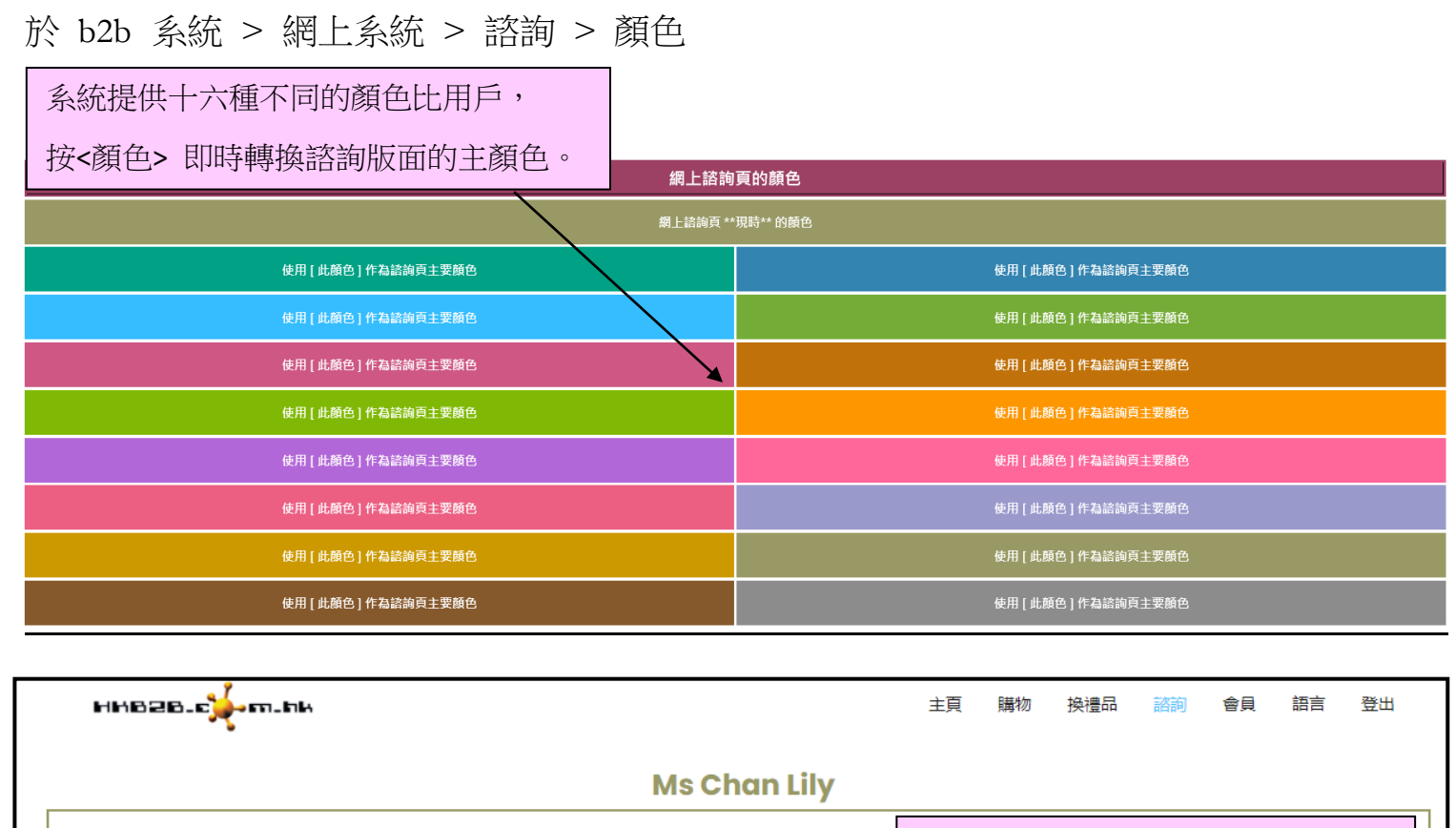

2021年6月30日

根據設定,諮詢版面會顯示相關顏色

如果做會員有咩優惠?

下午 02:11 I 🏑

確定

## 設定標準答案

設定回覆諮詢標準答案可以提高回答的準確性和速度

設定於 b2b 系統 > 網上系統 > 諮詢 > 標準答案

| 標準答案                                                                                                    |           |  |  |  |
|----------------------------------------------------------------------------------------------------|-----------|--|--|--|
| 標準答案                                                                                                    | <u>功能</u> |  |  |  |
| 於網上購買的產品與門市有何分別? 網上出售的醫學美容產品均為原裝正貨。所有產品均設有退换政策,部分皇牌推介更有長達30天的滿意保證,為你帶來最優質的購物體驗,提<br>供比門市更貼心的服務。網上更會不定期推出各種折扣優惠,讓你盡享不同精彩禮遇。 | 編輯 刪除     |  |  |  |
| 產品的保存期有多久?一般最少有1年以上保存期,部份產品更有2年或以上。如產品保存期少於1年,會於產品備註說明;贈送產品或體驗裝的保存期,則有機會少於1年。                                              | (編輯) (删除) |  |  |  |
| 感謝閣下的查詢。如對本公司產品有任何疑問,歡迎再次與我們聯絡。                                                                                            | 編輯 刪除     |  |  |  |
|                                                                                                    |           |  |  |  |
| 新增標準答案                                                                                                    |           |  |  |  |
|                                                                                                    |           |  |  |  |

| 熏準答案     |           |             |  | ¢ |  |
|----------|-----------|-------------|--|---|--|
| 輸入新的標準答案 | 案,按<確定>儲存 | () 健定 () 重設 |  |   |  |

設定接收諮詢的員工

當收到會員諮詢,系統會通知顧問,提示顧問回覆

設定提示顧問 於 b2b 系統 > 網上系統 > 諮詢 > 設定

| 接收諮詢員工電郵 (選擇員工)     | ST01 ST01 Amy Wong (ST01) - amywong123@gmail.com |
|---------------------|--------------------------------------------------|
| 接收諮詢電郵地址 (輸入電郵地址)   | kenlee123@gmail.com                              |
| 接收諮詢員工流動電話 (選擇員工)   | ST01 🕄 Amy Wong (ST01) - 12345678                |
| 接收諮詢流動電話 (輸入流動電話號碼) | 23456789                                         |
|                     |                                                  |
| 可輸入員工編號在            | 亦可直接輸入接收會員諮詢的電郵/流動電話                             |
| 員工電郵 / 員工流動電話欄位     |                                                  |

### 設定條款與條件

當非會員填寫個人資料諮詢時,需了解或確認一些條款與條件

設定 於 b2b 系統 > 網上系統 > 諮詢 > 設定

#### 需要確定的條款與條件

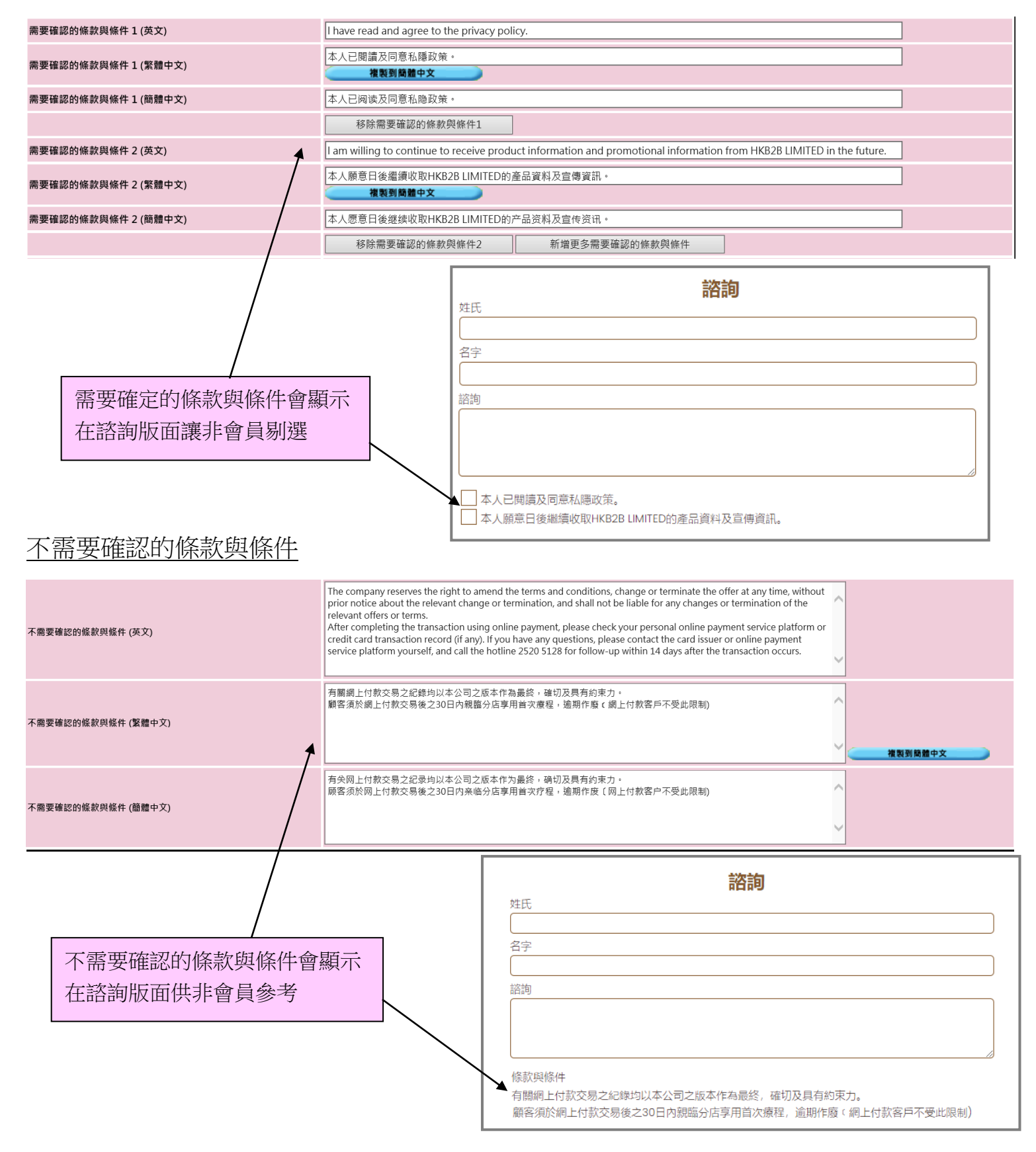

## 設定接收諮詢通知格式

當收到會員諮詢,系統會通知顧問,提示顧問回覆

設定提示格式於 b2b 系統 > 網上系統 > 諮詢 > 格式 > 通知顧問格式

|                                                                                                    | 網上諮詢至員工                                |                           |
|----------------------------------------------------------------------------------------------------|----------------------------------------|---------------------------|
| 電勁主旨 (英文)                                                                                                    | Online consultation email notification | (最多100字元)                 |
| 電郵主旨 (繁體中文)                                                                                                    | 網上諮詢電郵通知                               | (最多 100字元) <b>複製到簡體中文</b> |
| 電郵主旨 (簡體中文)                                                                                                    | 网上谘询电邮通知                               | (最多 100字元)                |
| 電鄤格式 (英文)                                                                                                    | @@@membername@@@                       | ~                         |
| @@@membername@@@@ = 會員名稱<br>@@@lastname@@@ = 英文姓氏<br>@@@firstname@@@ = 英文名字<br>@@@englishname@@@ = 英文名<br>@@@chinesename@@@ = 中文姓名<br>@@@consultation@@@ = 諮詢                                                     | @@@consultation@@@                     | ~                         |
| 電郵格式 (繁體中文)<br>@@@membername@@@@ = 會員名稱<br>@@@membername@@@ = 奏文姓氏<br>@@@firstname@@@ = 英文名字<br>@@@enolishname@@@ = 英文名                                                                                           | @@@membername@@@<br>@@@consultation@@@ |                           |
| @@@chinesename@@@ = 中文姓名<br>@@@consultation@@@ = 諮詢                                                                                                    | 電郵內容可以加入變數。                            |                           |
| 電影格式 (簡體中文)<br>@@@membername@@@ = 會員名稱<br>@@@lattname@@@ = 英文姓氏<br>@@@englishname@@@ = 英文名<br>@@@englishname@@@ = 英文名<br>@@@chinesename@@@ = 中文姓名<br>@@@consultation@@@ = 諮詢                                      | 例如內容需要顯示會員名稱,在適當當顧問收到電郵時,系統就會根據語       | 當位置輸入有關變數。<br>该會員資料來顯示。   |
| Reply @ Reply All @ Forward         Wed 30/6/2021 2:11 PM         HKB2B limited < mail@hkb2b.c         Online consultation email notification         To tommy456@gmail.com         Tommy Lee         如果做會員有咩優惠 ? |                                        | 短訊內容設定方式相同                |

# 設定回覆諮詢格式

當顧問回覆諮詢,系統會通知會員

設定回覆格式於 b2b 系統 > 網上系統 > 諮詢 > 格式 > 回覆會員格式

|                                                                                                    | 網上諮詢至會員                                                                                                    |                    |  |
|----------------------------------------------------------------------------------------------------|----------------------------------------------------------------------------------------------------|--------------------|--|
| 電郵主旨 (英文)                                                                                                    | Online consultation email                                                                                     | (最多 100字元)         |  |
| 電野主旨 (繁體中文)                                                                                                    | 網上諮詢電郵                                                                                                    | (最多 100字元) 複製到簡體中文 |  |
| 電郵主旨 (簡體中文)                                                                                                    | 网上谘询电邮                                                                                                    | (最多 100字元)         |  |
| <ul> <li>電都格式(英文)</li> <li>@@@membername@@@@ = 會員名稱</li> <li>@@@title@@@ = 編號</li> <li>@@@firstname@@@ = 英文姓氏</li> <li>@@@firstname@@@ = 英文名字</li> <li>@@@consliname@@@ = 英文名</li> <li>@@@consultation@@@ = 諾詢</li> </ul>                                              | @@@membername@@@<br>Thanks for your consultation. Our reply:<br>@@@consultation@@@<br>@@@onlinecompanyname@@@ |                    |  |
| @@@@onlinecompanyname@@@@ = 酮上公司名稿<br>電郵格式 (繁體中文)                                                                                                    |                                                                                                    | 1                  |  |
| @@@membername@@@@ = 會員名稿           @@@title@@@ = 稿號           @@@firstname@@@ = 英文銘子           @@@cenglishname@@@ = 英文名子           @@@chinesename@@@ = 英文名           @@@chinesename@@@ = 中文姓名                                                                          | @@@membername@@@,<br>感謝您的諮詢•我們的回覆:<br>@@@consultation@@@<br>@@@or  雷舐(內容可[以加入總數。                              |                    |  |
| @@@consultation@@@ = 諮詢                                                                                                    |                                                                                                    |                    |  |
| @@@onlinecompanyname@@@ = 網上公司名稱                                                                                                    | 例如內容需要顯示會員名稱,在適                                                                                               | i當位置輸入有關變數。        |  |
| <ul> <li>電郵格式(簡體中文)</li> <li>@@@membername@@@ = 會員名稿</li> <li>@@@title@@@ = 稱號</li> <li>@@@lastname@@@ = 英文姓氏</li> <li>@@@firstname@@@ = 英文名?</li> <li>@@@chinesename@@@ = 中文姓名</li> <li>@@@consultation@@@ = 諮詢</li> <li>@@@conlinecompanyname@@@ = 額上公司名稱</li> </ul> | @@@m<br><sup>will(b)</sup> 當會員收到電郵時,系統就會根據<br>@@@d                                                            | 該會員資料來顯示。          |  |
|                                                                                                    | @@@onlinecompanyname@@@                                                                                       |                    |  |
| C Reply C Reply All C Forward<br>30/6/2021 (通三) 18:41<br>HKB2B limited <mail@hkb2b.com<br>HKB2B limited reply<br/>To tommy456@gmail.com</mail@hkb2b.com<br>                                                                                                    | 短訊内                                                                                                    | 內容設定方式相同           |  |
| Tommy Lee,<br>感謝您的諮詢,我們的回覆:                                                                                                    |                                                                                                    |                    |  |
| 你好,現時登記做會員可享全單9折優惠。會員生日月                                                                                                    | 月份更可享額外8折優惠。                                                                                                  |                    |  |
| HKB2B Limited                                                                                                    |                                                                                                    |                    |  |